PC 計測 Python モジュール

## LabdaqPyModule マニュアル

1、概略

本 PC 計測 Python モジュールは、タートル工業社の以下ADユニットに対応しており、 PCに接続された、これらADユニットの計測実行、取り込み等機能を提供するモジュ ールです。

| TUSB-1612ADSM-S2Z | 12bit 16ch | $0.1 V \sim \pm 10 V$                   | max100Ks/秒  |
|-------------------|------------|-----------------------------------------|-------------|
| TUSB-0412ADSM-S2Z | 12bit 4ch  | $0.1 \mathrm{V} \sim \pm 10 \mathrm{V}$ | max100Ks/秒  |
| TUSB-0212ADM2Z    | 12bit 2ch  | 0-2V, $\pm 1V$                          | max50Ms/秒   |
| TUSB-0216ADMZ     | 16bit 2ch  | $\pm 1.25 V \sim 10 V$                  | max 100Ks/秒 |
| TUSB-0216ADMH     | 16bit 2ch  | $0\text{-}2V$ , $\pm 1V$                | max 25Ms/秒  |
| TUSB-K02ADVZ      | 12bit 2ch  | $\pm 2.5 V$                             | max20Ks/秒   |

モジュールはモジュール初期化、デバイスセレクト、オープン、計測条件設定、 計測開始、ステイタス読み込み等、計測に必要な機能を提供しています。

計測は、モジュール内の別スレッドで高速に実行されます、Python 側はステイタスを 監視しながら、計測終了を待ち、完了後データを受け取ります。また計測中であっても、 取得データを受け取ることができます。

動作環境は

Windows7,8,10 32/64bit .Net FrameWork 4.5

2、インストール、および環境設定

Windows P C への Python インストール 以下のサイトからダウンロード インストールができます。 https://www.python.org/downloads/windows/

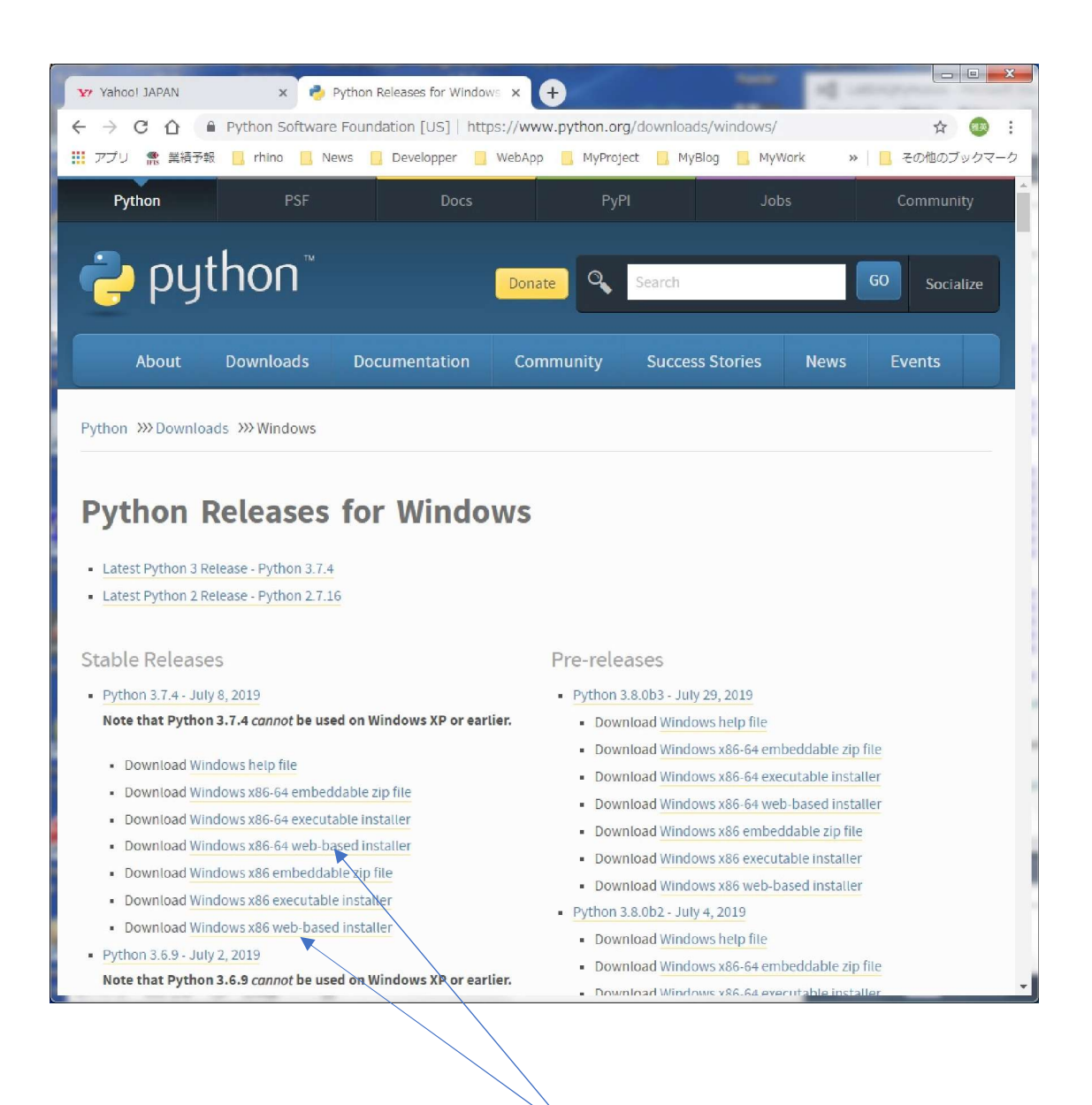

32bit、また 64bit、インストール対象 PC の OS にあわせてダウンロード、 インストール実行します。

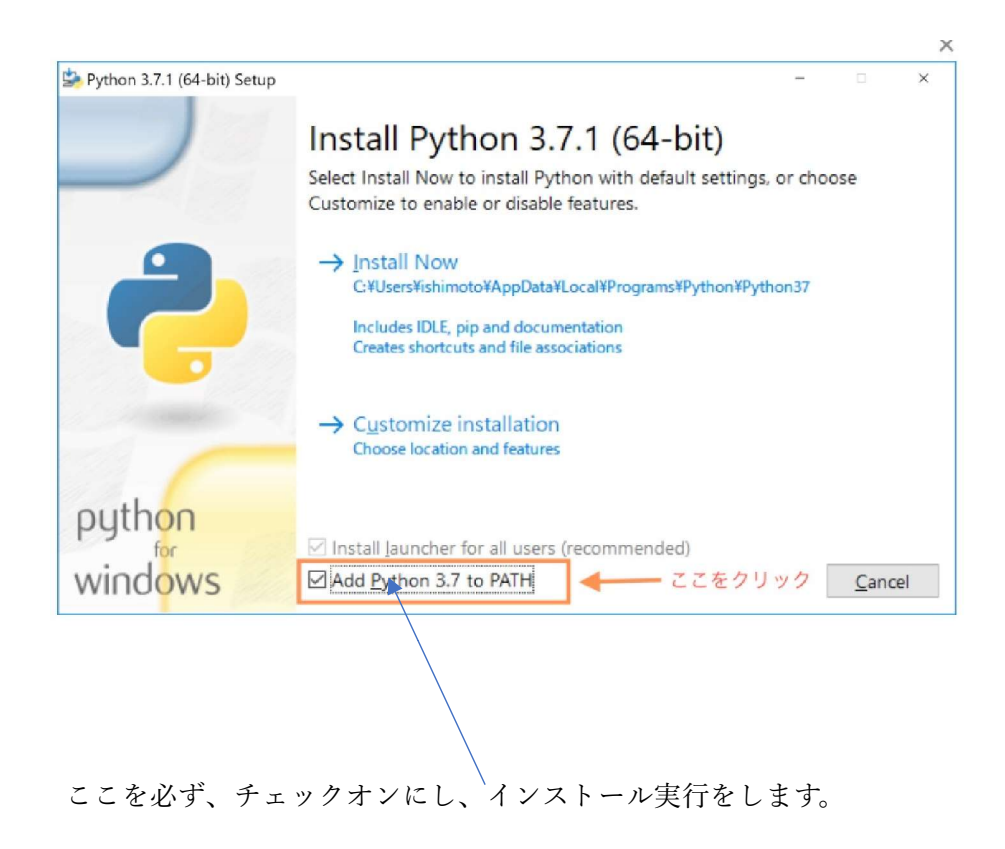

完了後、コマンドプロンプトで、インストール、およびバージョンを確認します。

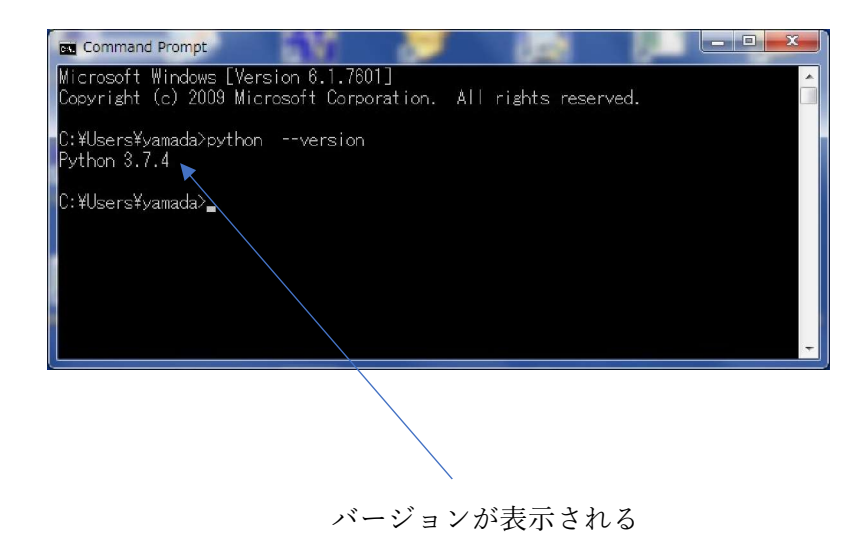

Windows P C へ Python ドットネットのインストール 本モジュールは C#で開発されており、これを Python から呼び出し可能とするため、 Pythonnet(Python for .net - GitHub)のインストールが必要です。

コマンドプロンプトから pip コマンドでインストールします。

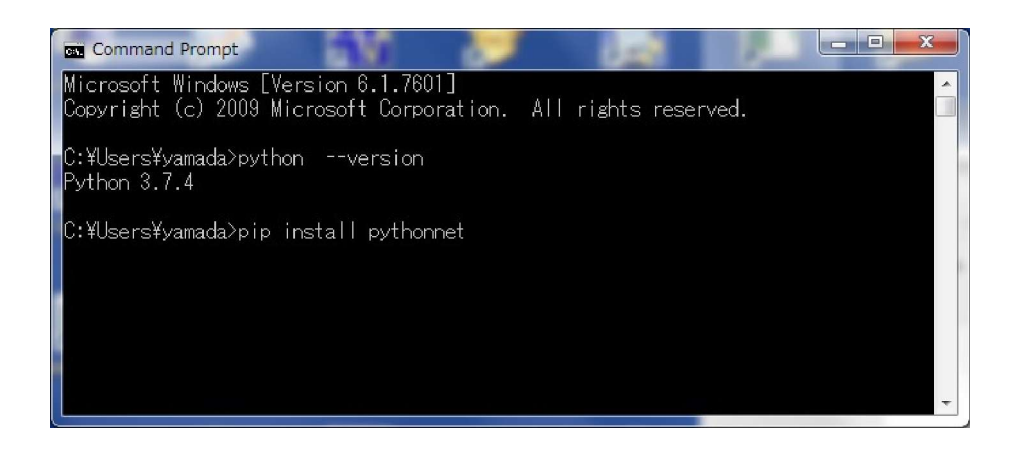

3、PyModule 関数の呼び出し

以下のように clr をインポートして、呼び出します

import clr

clr.AddReference('LaBDAQPyModule') from LaBDAQPyModule import LabdaqTl

PyModule の呼び出し手順は

インスタンスの作成 labTL = LabdaqTl()

モジュールの初期化 s = labTL.InitialLabdaqTl()

デバイスの選択 Id = 0 deviceType = BT\_1612ADSM s = labTL.SelectDevice(deviceType, Id)

デバイスのオープン bret = labTL.OpenDevice()

計測条件の設定 channelNum = input('Enter sampling channel number >') sampleNum = input('Enter sampling data number >') bret = labTL.SetSamplingChannelDataNum(channelNum, sampleNum)

サンプリング条件のセットアップ bret = labTL.SetupSampling()

サンプリング開始 bret = labTL.StartSampling()

```
サンプリング終了待ち
while True:
    ステイタスの取得
    status = labTL.GetSamplingStatus()
    現在までのデータ数の取得
    count = labTL.GetSamplingDataCount()
    if status == STS_SAMPEND:
        s = '計測、正常終了'
        print(s)
        count = labTL.GetSamplingDataCount()
        print('sampling data count = ', count)
        break
```

```
終了後、全計測データの取得
samplingDataBuff = []
samplingDataBuff = labTL.GetSamplingData(samplingDataBuff)
```

デバイスのクローズ labTL.CloseDevice()

モジュールの開放 labTL.TerminateLabdaqTl()

上記が基本の手順です、特に、デバイスのクローズ、モジュールの開放の終了処理 をしないで、プログラムを終了すると次回、起動しない場合があります。

この場合、一度、ADユニットをPCから切り離してください。

終了処理は必須です。

```
4、PyModule 関数一覧
```

定義定数

```
#const define
AD ユニット品番
BT_1612ADSM = 0
BT_0412ADSM = 1
BT_0212ADM2 = 2
BT_0216ADMZ = 3
BT_0216ADMH = 4
BT_02ADZ = 5
```

計測モード BSMODE\_NORMAL = 0 BSMODE\_TRIG\_REPEAT = 1

計測開始モード STMODE\_IMMEDIATE = 0 STMODE\_HDTRIG = 1

サンプリングクロックタイプ CLOCKMODE\_INTERNAL = 0 CLOCKMODE\_EXTERNAL = 1

CH2 クロックフェイズ CLOCKPH\_NORMAL = 0 CLOCKPH\_REVERSE = 1

```
デバイスステイタス
STS_IDLE = 0
STS_TRGWAIT = 1
STS_TRGON = 2
STS_SAMPEND = 3
STS_SAMPSTOP = 4
STS_SAMPERROR = 5
```

モジュールの初期化 s = labTL.InitialLabdaqTl()

```
AD ユニットの選択
deviceType:
BT_1612ADSM = 0
BT_0412ADSM = 1
BT_0212ADM2 = 2
BT_0216ADMZ = 3
BT_0216ADMH = 4
BT_02ADZ = 5
Id:
s = labTL.SelectDevice(deviceType, Id)
```

```
現在選択の AD ユニットオープン
```

```
bret = labTL.OpenDevice()
```

## 現在の設定計測条件の取得

設定計測項目は LaBDAQ5-TL の画面に準拠しています。以下 LaBDAQ5-TL の 設定画面を参考にして下さい。

| ▲ 計測実行条件設定           |                  | and interest of                                 |                        | -                                      |                                              |             |
|----------------------|------------------|-------------------------------------------------|------------------------|----------------------------------------|----------------------------------------------|-------------|
| 現在のデバイス型番            | TUSB-1612ADSM-SZ | ×                                               |                        |                                        |                                              |             |
| 開始モード                | 即計測              | •                                               |                        |                                        |                                              |             |
| 計測チャンネル数             | 16               | 使用/空きメモリ容量                                      | 128,000                | /1,318,367,232                         | (使用率: 0.010%                                 | 0           |
| サンプリング点数             | 1000             | 計測時間                                            | サンプリン                  | /グ点数 × サンプリン                           | /グ周期 = 1.000                                 | IS          |
| プリトリガノポストトリガ点数       | 0 😫 /            | 1000 🚽                                          | リトリガ点数                 | +ポストトリガ点数=                             | サンプリング点数                                     |             |
|                      |                  | (                                               | ハードウエア:                | プリトリガ時、最大10                            | 000000)                                      |             |
| データバッファ点数            | 1000 🚔 <=        | サンプリング点数 または                                    | 10,000,000             |                                        |                                              |             |
| データ取込み点数             | 10 🚔 <=          | データバッファ点数                                       |                        |                                        |                                              | _           |
| ロストエラー発生時は、デー        | メバッファ点数をサンプリング   | 点数近くまで大きくします                                    | 、それでも発                 | 生する場合はデータ                              | 取込み点数を大                                      | きくします。      |
| <u>入力電圧レンジ</u><br>土1 | <u>ov</u>        | サンプリングクロック<br>サンプリングクロック値<br>サンプリング周<br>サンプリング周 | ·選択<br>(分周比)<br>明<br>数 | ● 内部クロック (1000) 1000.0000000 1.0000000 | ) 外部クロック<br>x 1000nsec(10<br>usec ・<br>kHz ・ | )-16777215) |
| ハードウェアトリガ条件          |                  |                                                 |                        |                                        |                                              |             |
| トリガタイプ               | 外部デジタル入力立ち       | 5上り 👻                                           | 開始モード                  | がハードウエアプリト                             | リガ時のみ有効                                      |             |
| トリガチャンネル             | チャンネル01          | -                                               |                        |                                        |                                              |             |
| トリガレベル               | 1                | -9.9951                                         | Volt                   | (1-4095)                               |                                              |             |
|                      |                  |                                                 |                        |                                        |                                              |             |
|                      |                  |                                                 |                        |                                        | ок                                           | キャンセル       |

| ₩ 計測実行条件設定<br>                                                                                                    |                                                           |  |  |  |  |
|----------------------------------------------------------------------------------------------------|-----------------------------------------------------------|--|--|--|--|
| 現在のデバイス型番                                                                                                    | TUSB-0216ADMH -                                           |  |  |  |  |
| 計測形式                                                                                                    | 通常計測 ▼   トリガ繰り返し計測データ点数   1000 🔤                          |  |  |  |  |
|                                                                                                    | (1-1048576)、かつサンプリング点数以下                                  |  |  |  |  |
| 開始モード                                                                                                    | 即計測 🗸 使用/空きメモリ容量 16,000/1,274,392,576 (使用率: 0.001%)       |  |  |  |  |
| 計測チャンネル数                                                                                                    | 2 🗇 計測時間 サンプリング点数 x サンプリング周期 = 0.000040s                  |  |  |  |  |
| サンプリング点数                                                                                                    | 1000                                                      |  |  |  |  |
| プリトリガノポストトリガ点数                                                                                                    | 0 🝦 / 1000 プリトリガ+ポストトリガ=サンプリング点数 (ハードウエアプリトリガ時、最大1048576) |  |  |  |  |
| データ取込み点数                                                                                                    | 10 〜 <= サンプリング点数(計測でデータロストエラー発生する場合、大きくします)               |  |  |  |  |
| ハードウエアトリガ条件                                                                                                    |                                                           |  |  |  |  |
| トリガ発生源     外部トリガ入力(TTLレベル)     ▼     開始モードがハードウエアプリトリガ時のみ有効       CH1トリガレベル     1     テ     -1.0000     Volt (1-65534)       ノイズ除去レベル     0     テ     (0-3277) |                                                           |  |  |  |  |
|                                                                                                    | ОК ++>>セル                                                 |  |  |  |  |

計測チャンネル数、計測データ数の取得

channelNum = 0 sampleNum = 0 ret, channelNum, sampleNum = labTL.GetSamplingChannelDataNum( channelNum,

sampleNum)

基本サンプリング条件の取得 baseMode = 0 baseModeTrigDataNum = 0 startMode = 0 dataBufferSize = 0 dataReadSize = 0 inputRange = 0 ret, baseMode, baseModeTrigDataNum, startMode, dataBufferSize, dataReadSize, inputRange = labTL.GetSamplingMode(baseMode,

> baseModeTrigDataNum, startMode, dataBufferSize, dataReadSize, inputRange)

サンプリングクロック条件の取得 samplingClockMode = 0 samplingClockSource = 0 samplingClockDivider = 0 ch2ClockPhase = 0 averageNum = 0 samplingRate, samplingClockMode, samplingClockSource, samplingClockDivider, ch2ClockPhase, averageNum = labTL.GetSamplingClock( samplingClockMode,

> samplingClockSource, samplingClockDivider, ch2ClockPhase, averageNum)

トリガ条件の取得 triggerSource = 0 triggerChannel = 0 triggerHyLevel = 0 preTriggerNum = 0 ret,triggerSource,triggerChannel,triggerLevel,triggerHyLevel, preTriggerNum = labTL.GetSamplingTrigger(triggerSource, triggerChannel, triggerLevel, triggerHyLevel, preTriggerNum) 現在選択 AD ユニットの入力レンジ、クロックソース、トリガソースの一覧 の取得 list = []

list = labTL.GetInputRangeList(list)

list = []

list = labTL.GetClockSourceList(list)

list = []

list = labTL.GetTrigSourceList(list)

## 計測条件の設定

計測チャンネル数、計測データ数の設定 channelNum = input('Enter sampling channel number >') sampleNum = input('Enter sampling data number >') ret = labTL.SetSamplingChannelDataNum(channelNum, sampleNum)

```
基本サンプリング条件の設定
```

baseMode = input('Enter base mode(0:normal 1:trigger repeat) >')

startMode = input('Enter start mode(0:immediate 1:hardware trigger) >')

dataBufferSize = input('Enter data buffer size >')

dataReadSize = input('Enter data read size >')

inputRange = input('Enter input range >')

ret = labTL.SetSamplingMode(baseMode,

baseModeTrigDataNum, startMode, dataBufferSize, dataReadSize, inputRange)

サンプリングクロック条件の設定

> ch2ClockPhase, averageNum

```
トリガ条件の取得

triggerSource = input('Enter trigger source >')

triggerChannel = input('Enter trigger channel >')

triggerLevel = input('Enter trigger level >')

triggerHyLevel = input('Enter trigger hysteresis level>')

preTriggerNum = input('Enter pretrigger number >')

bret = labTL.SetSamplingTrigger(triggerSource,

triggerChannel,

triggerLevel,triggerHyLevel,

preTriggerNum)
```

サンプリング条件のセットアップ bret = labTL.SetupSampling()

サンプリング開始

bret = labTL.StartSampling()

サンプリングのステイタス取得

| status = labTL.GetSamplingStatus() |                                  |              |  |  |
|------------------------------------|----------------------------------|--------------|--|--|
|                                    | status == STS_IDLE               | '待機中'        |  |  |
|                                    | status == STS_TRGWAIT            | 'トリガ待ち'      |  |  |
|                                    | status == STS_TRGON              | '計測中'        |  |  |
|                                    | <pre>status == STS_SAMPEND</pre> | '計測、正常終了'    |  |  |
|                                    | status == STS_SAMPSTOP           | '計測が中断されました' |  |  |
| s                                  | tatus == STS SAMPERROR           | '計測エラーで中断'   |  |  |

現在までのサンプリング点数の取得

count = labTL.GetSamplingDataCount()

サンプリングエラーコードの取得 ret = labTL.GetSamplingErrorCode()

サンプリングエラーメッセージの取得 ret = labTL.GetSamplingErrorMessage() 現在までのサンプリングデータ取得

samplingDataBuff = []
samplingDataBuff = labTL.GetSamplingData(samplingDataBuff)

データチャンネル毎に計測データ点数分保存されている配列です
 配列 0 ch0 データ(1回目)
 配列 N-1 chN-1 データ(1回目)
 配列 N ch0 データ(2回目)
 I
 I
 I
 I
 I
 I
 I
 I
 I
 I
 I
 I
 I
 I
 I
 I
 I
 I
 I
 I
 I
 I
 I
 I
 I
 I
 I
 I
 I
 I
 I
 I
 I
 I
 I
 I
 I
 I
 I
 I
 I
 I
 I
 I
 I
 I
 I
 I
 I
 I
 I
 I
 I
 I
 I
 I
 I
 I
 I
 I
 I
 I
 I
 I
 I
 I
 I
 I
 I
 I
 I
 I
 I
 I
 I
 I
 I
 I
 I
 I
 I
 I
 I
 I
 I
 I
 I
 I
 I
 I
 I
 I
 I
 I
 I
 I
 I
 I
 I
 I
 I
 I
 I
 I
 I
 I
 I
 I
 I
 I
 I
 I
 I
 I
 I
 I
 I
 I
 I
 I
 I
 I
 I
 I
 I
 I
 I

現在のデバイスのクローズ labTL.CloseDevice()

モジュールの開放終了処理 labTL.TerminateLabdaqTl() 5、サンプルプログラム

pySample フォルダに本 PC 計測モジュールをすべて使用したサンプルが含まれています。

ファイル名は、sampleLabdaqPy.py で、そのままで実行できます。あとモジュール Dll は 32bitOS,64bitOS で異なりますが、パイソンサンプルは同じです。

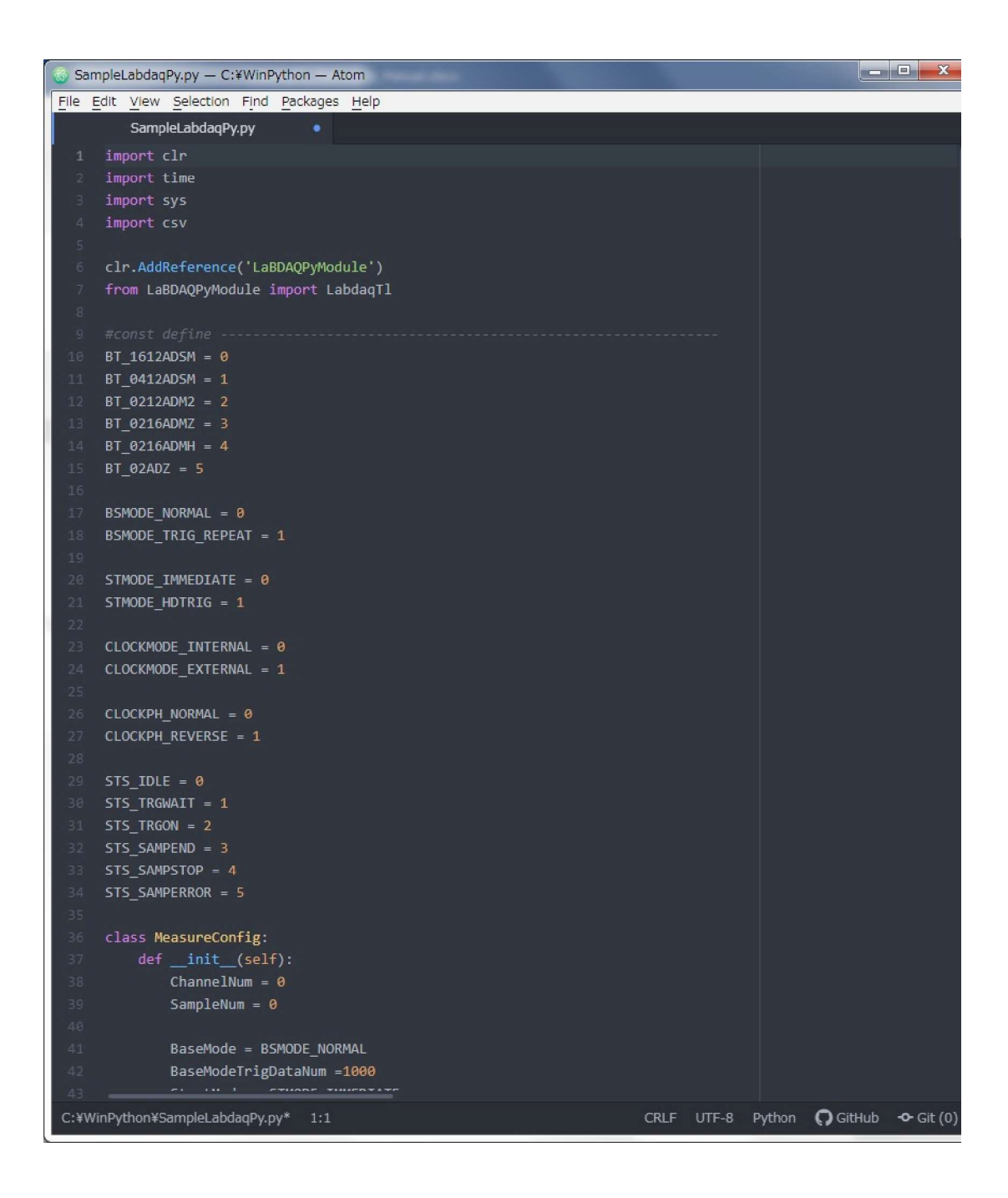

## 計測テスト、グラフチャートソフトウエア開発

株式会社 松山アドバンス 愛媛県松山市古川西2丁目11-24 TEL 089-957-2243 FAX 089-958-2143

www.elabnet.jp

**e**LaBNET

お問い合わせは089-957-2243

info@labnet.co.jp

16